# Cadastro Avaliação 2013 Manual de Instruções

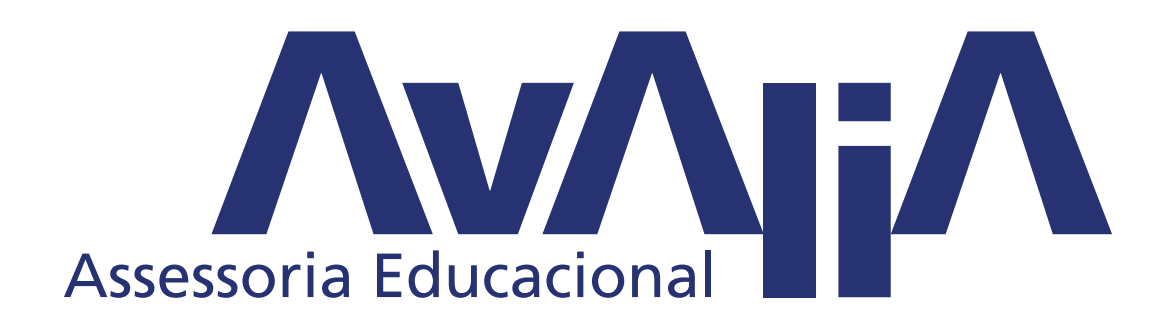

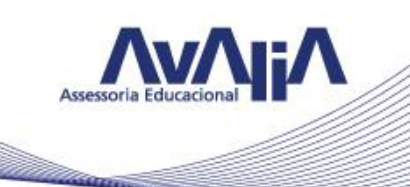

Manual de instruções – Cadastro Avaliação 2013

Caro Usuário,

Este manual contém todas as instruções necessárias para preenchimento dos dados de sua escola e alunos.

Leia atentamente as informações, observe os modelos e se necessário tire suas dúvidas com nossa equipe de atendimento antes de iniciar o cadastramento.

Todos os dados inseridos no sistema constarão nos instrumentos de avaliação e documentos relacionados, portanto, o bom andamento das demais etapas da avaliação depende também da qualidade do cadastro.

Boa leitura!

Avalia Educacional

#### Acesso

O número do login de sua escola corresponde ao Código INEP da unidade escolar.

Caso o login gerado e encaminhado para sua escola não represente corretamente os 8 dígitos do Código INEP, siga com o cadastro normalmente até a última etapa, preencha todos os dados e finalize.

Em seguida encaminhe um email para atendimento@avaliaeducacional.com.br com o registro correto no INEP e o dado será alterado por nossa equipe e seu email será respondido para confirmação da alteração.

## Passo a passo

A seguir o passo a passo necessário para preenchimento das informações do cadastro online.

As instruções seguem exatamente a ordem das telas do sistema, realize seu cadastro também nessa ordem garantindo agilidade e segurança no processo.

|                    |                         |                     |                      |       |            | Assessoria Educa  |
|--------------------|-------------------------|---------------------|----------------------|-------|------------|-------------------|
| 1 – Esc            | ola                     |                     |                      |       |            | and the second    |
| × ×                | í.                      | +                   | San Property Wood in | 100 C | A 1987     |                   |
| 189.36.6.50/SGAHOM | IOLOG/Login.aspx        |                     |                      | ☆ ▼ C | 😫 + Google | ₽ ↓ ♠ ₪           |
| (                  | SGA                     | ==                  |                      |       |            |                   |
| 5                  | ISTEMA DE GESTÃO DE AVA |                     |                      |       |            | Acessar o sistema |
| CONTATO            |                         |                     |                      |       |            |                   |
|                    | ACECCAD ÁDEA            | DECTRITA            |                      |       |            |                   |
|                    | ACESSAR AREA            | A RESTRITA          |                      |       |            | _                 |
|                    | Senha                   |                     |                      |       |            |                   |
|                    | Autenticar              | Esqueci Minha Senha |                      |       |            |                   |
|                    |                         |                     |                      |       |            |                   |
|                    |                         |                     |                      |       |            |                   |
|                    |                         |                     |                      |       |            |                   |
|                    |                         |                     |                      |       |            |                   |
|                    |                         |                     |                      |       |            |                   |
|                    |                         |                     |                      |       |            |                   |
|                    |                         |                     |                      |       |            |                   |
|                    |                         |                     |                      |       |            |                   |
|                    |                         |                     |                      |       |            |                   |
|                    |                         |                     |                      |       |            |                   |
|                    |                         |                     |                      |       |            |                   |

Ao inserir seu login e senha o sistema abrirá a aba de preenchimento dos dados da escola.

| Firefox *:AVALIA:.                                                                                                    | +                                                                                                    |               |                                      |                                      |
|----------------------------------------------------------------------------------------------------|----------------------------------------------------------------------------------------------------|---------------|--------------------------------------|--------------------------------------|
|                                                                                                    | laspx                                                                                                    |               | ☆ マ C 8 - Google                     | ר 🖡 א 🖸 ד                            |
| HOME SOLICITAÇÃO ESCOLA DADOS GERAN                                                                                                    | ACAO<br>CONTRATO TURMA ALUNO OBJETO DE POSTAN                                                                                                    | sem relatório |                                      | 99999998 <u>Sair</u>                 |
| JORNADA DE AV                                                                                                    | ALIAÇÃO 2013 - SETEMBRO                                                                                                    |               |                                      |                                      |
| CADASTRAR ES                                                                                                    | COLA                                                                                                    |               |                                      |                                      |
| IIEP<br>Zona<br>CMP<br>Home da Escola<br>Razão Social<br>Telefone<br>Celular<br>Enal<br>Celular<br>Endereço<br>II <sup>4</sup><br>Complemento<br>Bairro<br>País<br>Estado<br>Cidade | 9999998 Urbana   Urbana Urbana | -             |                                      |                                      |
|                                                                                                    | SALVAR                                                                                                    | LIMPAR CAMPOS |                                      |                                      |
| NW                                                                                                    |                                                                                                    |               | © Avalia - Todos os direitos reserva | dos. Melhor visualizado em 1024x768. |

Insira os dados completando todos os campos da aba.

Ao digitar o CEP da escola e clicar no ícone 😤, que se encontra ao lado, o sistema apresentará o nome da Rua ou Avenida e o Bairro automaticamente. O país, estado e cidade deverão ser selecionados por você.

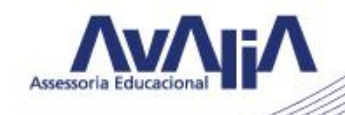

Certifique que todas as informações sobre a escola estão corretas e preenchidas. Caso haja alguma informação incorreta ou faltando, você poderá corrigir/ preencher.

Ao final, clique em SALVAR e o sistema confirmará a ação com a uma mensagem.

| Firefox *                        |                                                 | +                                 | Street British Land 1. British | and the second second                |                                       |
|----------------------------------|-------------------------------------------------|-----------------------------------|--------------------------------|--------------------------------------|---------------------------------------|
| ( € ) ⑧ 189.36.6.50/SGAHOMOLOG/e | escola/CadastrarEscola.as                       | spx                               |                                |                                      | P ↓ ♠ E                               |
| HOME SOLICITAÇÃO ESCOL           | GAE<br>Ide gestão de avaliaç<br>La dados gerais | CONTRATO TURMA ALUNO              | OBJETO DE POSTAGEM RELATÓRIO   |                                      | 99999998 <u>Sair</u>                  |
| ;                                | JORNADA DE AVAL                                 | JAÇÃO 2013 - SETEMBRO             |                                |                                      |                                       |
|                                  | CADASTRAR ESCO                                  | LA                                |                                |                                      |                                       |
|                                  | INEP                                            | 99999998                          |                                |                                      |                                       |
|                                  | Zona                                            | Urbana 💌                          |                                |                                      |                                       |
|                                  | CNPJ                                            | 00.000.000/0000-00                |                                |                                      |                                       |
|                                  | Nome da Escola                                  | AVALIA 01                         | Mensagem do Sistema            | •                                    |                                       |
|                                  | Razão Social                                    | AVALIA 01                         | Escola cadastrada com sucesso. |                                      |                                       |
|                                  | Telefone                                        | (11) 2790-2460 Ramal 0            |                                |                                      |                                       |
|                                  | Celular                                         | (11) 11111-1111                   |                                |                                      |                                       |
|                                  | Email                                           | marcelo.leal@avaliaeducacional.co |                                |                                      |                                       |
|                                  | CEP                                             | 03303904 🌮                        | Ok                             |                                      |                                       |
|                                  | Endereço                                        | rua padre adelino                 |                                |                                      |                                       |
|                                  | N°                                              | 758                               |                                |                                      |                                       |
|                                  | Complemento                                     | 1º andar                          |                                |                                      |                                       |
|                                  | Bairro                                          | quarta parada                     |                                |                                      |                                       |
|                                  | País                                            | BRASIL                            | <b>•</b>                       |                                      |                                       |
|                                  | Estado                                          | SAO PAULO                         | <b>•</b>                       |                                      |                                       |
|                                  | Cidade                                          | SAO PAULO                         | •                              |                                      |                                       |
|                                  |                                                 |                                   |                                |                                      |                                       |
|                                  |                                                 |                                   | SALVAR LIMPAR CAMPOS           |                                      |                                       |
|                                  |                                                 |                                   |                                |                                      |                                       |
|                                  |                                                 |                                   |                                |                                      |                                       |
|                                  |                                                 |                                   |                                |                                      |                                       |
|                                  |                                                 |                                   |                                |                                      |                                       |
| NW                               |                                                 |                                   |                                | © Avalia - Todos os direitos reserva | idos. Melhor visualizado em 1024x768. |

# Aba 2 – Dados geral

| Firefox •      | avalia:            | +                                              | Manuf Riveright Stars 7            | Charles in the                      | - 0 ×                                  |
|----------------|--------------------|------------------------------------------------|------------------------------------|-------------------------------------|----------------------------------------|
| <b>( ) ( )</b> | 19.36.6.50/SGAHOMO | DLOG/escola/DadosGerais.aspx                   |                                    | ☆ マ C 🔀 + insqueiro?                | ዶ 🖡 🏠 🖸 ד                              |
| Ŭ              | _                  |                                                |                                    |                                     |                                        |
|                | S                  |                                                |                                    |                                     |                                        |
|                | SIS                | STEMA DE GESTÃO DE AVALIAÇÃO                   |                                    |                                     | 99999998 Sair                          |
| HOME           | SOLICITAÇÃO        | ESCOLA DADOS GERAIS CONTRATO                   | TURMA ALUNO OBJETO DE POSTAGEM REI | LATÓRIO                             |                                        |
|                | ,                  |                                                |                                    |                                     |                                        |
|                |                    | JORNADA DE AVALIAÇÃO 2013                      | - SETEMBRO                         |                                     |                                        |
|                |                    |                                                |                                    |                                     |                                        |
|                |                    | DADOS GERAIS                                   |                                    |                                     |                                        |
|                |                    | Professores EF I                               | 5                                  |                                     |                                        |
|                |                    | Professores EF II                              | 5                                  |                                     |                                        |
|                |                    | Professores EM                                 | 9                                  |                                     |                                        |
|                |                    | Total de professores                           | 19                                 |                                     |                                        |
|                |                    | Diretores                                      | 8                                  |                                     |                                        |
|                |                    | Coordenadores/Gestores                         | 8                                  |                                     |                                        |
|                |                    | lotal de gestores                              | 16<br>Marsele Leal                 |                                     |                                        |
|                |                    | E-mail do coordenador da avaliação             | marcelo Leal                       |                                     |                                        |
|                |                    | Telefone do coordenador da avaliação           | (11) 2790-0000                     |                                     |                                        |
|                |                    | Cargo do coordenador da avaliação              | supervisor                         |                                     |                                        |
|                |                    | Sua escola deseja aplicar os questionários imp | essos ou on-line?  Impresso OnLine |                                     |                                        |
|                |                    | SALVAR                                         |                                    |                                     |                                        |
|                |                    |                                                |                                    |                                     |                                        |
|                |                    |                                                |                                    |                                     |                                        |
|                |                    |                                                |                                    |                                     |                                        |
|                |                    |                                                |                                    |                                     |                                        |
|                |                    |                                                |                                    |                                     |                                        |
|                |                    |                                                |                                    |                                     |                                        |
|                |                    |                                                |                                    |                                     |                                        |
|                |                    |                                                |                                    |                                     |                                        |
|                |                    |                                                |                                    |                                     |                                        |
| NW             |                    |                                                |                                    | © Avalia - Todos os direitos reserv | vados. Melhor visualizado em 1024x768. |
|                |                    |                                                |                                    |                                     |                                        |

Preencha os campos com as informações quantitativas conforme a realidade da escola considere os professores apenas dos níveis de ensino que serão avaliados na unidade escolar. Por exemplo, se apenas os alunos de Ensino Fundamental I estiveram participando da avaliação, insira dados somente para os professores de Ensino Fundamental I.

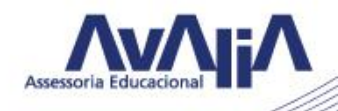

O último campo da aba é uma pergunta referente ao tipo de questionário que será aplicado . Antes de responder consulte sua equipe de gestão para escolher a opção mais adequada para sua unidade escolar. A opção escolhida será válida para todos os tipos de questionário. Em seguida, clique em salvar.

| Firefox •           | LIA:. +                                                                                                    | Street Strength Store NV Munddated       | the second second                          |                                 |
|---------------------|----------------------------------------------------------------------------------------------------|------------------------------------------|--------------------------------------------|---------------------------------|
| ( 3189.36.6.50/SGAH | OMOLOG/escola/DadosGerais.aspx                                                                                                    |                                          | A ♥ C <sup>a</sup> S r insqueiro?          | ₽ 🖡 🏠 🖸                         |
|                     |                                                                                                    |                                          |                                            | 99999998 <u>Sair</u>            |
| HOME SOLICITAÇÃO    | ESCOLA DADOS GERAIS CONTRATO                                                                                                    | TURMA ALUNO OBJETO DE POSTAGEM RELATÓRIO |                                            |                                 |
|                     | JORNADA DE AVALIAÇÃO 2013<br>DADOS GERAIS                                                                                                    | - SETEMBRO                               |                                            |                                 |
|                     | Professores EF I<br>Professores EF I<br>Professores FF II<br>Professores FH<br>Total de professores<br>Diretores<br>Coordenadores/Cestores<br>Total de gestores<br>Home do coordenador (a) da avalação<br>E-mail do coordenador da avalação<br>Cargo do coordenador da avalação<br>Cargo do coordenador da avalação<br>Sua escola desiga aplicar os questonários mp<br>SALIVAR | S S S S S S S S S S S S S S S S S S S    |                                            |                                 |
| NW                  |                                                                                                    |                                          | © Avalia - Todos os direitos reservados. N | lelhor visualizado em 1024x768. |

Se algum campo não tiver sido preenchido, ao clicar SALVAR aparecerá a mensagem com os campos que faltam.

| Firefox * C :AVALIA:. +                                                                                                    | And the second second second                                                                                                    |                                      |                                      |
|----------------------------------------------------------------------------------------------------|----------------------------------------------------------------------------------------------------|--------------------------------------|--------------------------------------|
| 🗲 🛞 189.36.6.50/SGAHOMOLOG/escola/DadosGerais.aspx                                                                                                    |                                                                                                    | ☆ マ C Scogle                         | ₽ 🖡 🏦 🖾 -                            |
| HOME SOLICITAÇÃO ESCOLA DADOS GERAIS CONTRATO TURMA ALUNO<br>JORNADA DE AVALIAÇÃO 2013 - SETEMBRO                                                                                                    | OBJETO DE POSTAGEM RELATÓRIO                                                                                                    |                                      | 99999998 <u>Sair</u>                 |
|                                                                                                    | Mensagem do Sistema 🗙                                                                                                    |                                      |                                      |
| DADOS GERAIS Professores EF I Professores FF I Professores EF I Total de professores Total de gestores Total de gestores Ioner do coordenador (a) da avalação E-mail do coordenador (a) da avalação Cargo do coordenador da avalação Cargo do coordenador da avalação Sua escola deseja aplicar os questionários impressos ou on-line? | Por favor, corriga o(s) erro(s) abako:     - Informe a quantidade de professores do     ensino fundamental I.     - Informe a quantidade de professores do     ensino fundamental II.     - Informe a quantidade de professores.     Informe a quantidade de professores do     ensino fundamental II.     - Informe a quantidade de professores.     Informe a quantidade de de professores.     Informe a quantidade de directores.     - Informe a quantidade de directores.     - Informe a quantidade de directores.     - Informe a quantidade de directores.     - Informe a quantidade de directores.     - Informe a quantidade de directores.     - Informe a quantidade de directores.     - Informe a quantidade de directores.     - Informe a cargo do coordenador responsível     pela avaliação.     - Informe a landiação.     - Informe a landiação.     - Informe a quantidade.     responsível pela avaliação. |                                      |                                      |
| SALVAR                                                                                                    | Ok                                                                                                    |                                      |                                      |
| ( NW                                                                                                    |                                                                                                    | © Avalia - Todos os direitos reserva | dos. Melhor visualizado em 1024x768. |

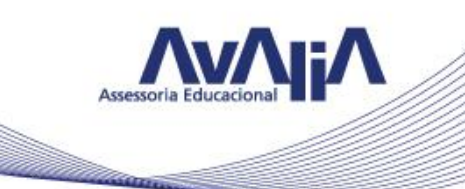

# Aba 3 – Contrato

Você deverá inserir nos campos os dados para gerar os contratos e clicar no botão SALVAR para validar as informações.

| Firefox *                                                                                                    |                                                                                                    |                                  | - 0                                    |
|----------------------------------------------------------------------------------------------------|----------------------------------------------------------------------------------------------------|----------------------------------|----------------------------------------|
| 🗲 🔮 189.36.6.50/SGAHOMOLOG/escola/CadastrarContrato.asp:                                                                                                    |                                                                                                    |                                  | ₽ 🖡 🏠 🖸 -                              |
|                                                                                                    | DNTRATO TURMA ALUNO OBJETO DE POSTAGEM RELATÓRIO<br>ZÃO 2013 - SETEMBRO                                                                      |                                  | 9999998 <u>Sair</u>                    |
| Campanha<br>Inep<br>Escola<br>Tipo de sociedade da escol<br>IE<br>Representante legal<br>Hacionalidade do representa<br>Estado civil do representante<br>RG do representante<br>Endereço completo do repr<br>Home do responsável por r<br>E-mail do responsável por<br>E-mail Financeiro | DORINADA DE AVALIAÇÃO 2013 - SETEMBRO<br>9999998<br>ante<br>te CASADO<br>costante<br>coder os relatórios<br>eccher os relatórios<br>sentante |                                  | -                                      |
| NW                                                                                                    |                                                                                                    | @ Availa - Tados os diseitos son | unados. Melhor visualizado em 1024v769 |
| Aba 4 – Turmas                                                                                                    |                                                                                                    |                                  |                                        |
| C 3 189.36.6.50/SGAHOMOLOG/escola/CadastrarContrato.asp:                                                                                                    | ä                                                                                                    | A ▼ C C Google                   | ₽ ↓ ♠ 🖸•                               |
|                                                                                                    |                                                                                                    |                                  | ^                                      |

| SGA I                                            |                                          |                      |
|--------------------------------------------------|------------------------------------------|----------------------|
|                                                  |                                          | 99999998 <u>Sair</u> |
| HOME SOLICITAÇÃO ESCOLA DADOS GERAIS CONTRATO TI | TURMA ALINO OBJETO DE POSTAGEM RELATÓRIO |                      |
| JORNADA DE AVALIAÇÃO 2013                        | CADASTRAR                                | _                    |

O lançamento das turmas é individual, você deverá preencher, para cada uma, o ano/nível, nome da turma, turno e informar o total de alunos, conforme modelo. Clique em salvar a cada turma preenchida e as turmas serão listadas em um quadro para sua conferência.

| refor T            |                        |              |                           |                     |                   |              |            |                      |
|--------------------|------------------------|--------------|---------------------------|---------------------|-------------------|--------------|------------|----------------------|
| () :AVALIA:        | DLOG/escola/Turma.aspx | +            |                           |                     |                   | ☆ <b>v</b> c | 8 + Google | P ↓ ☆ E              |
| SIS<br>SOLICITAÇÃO | ESCOLA DADOS GERAIS    | CONTRATO     | TURMA ALUI                | io objeto de p      | OSTAGEM RELATÓRIO |              |            | 99999998 <u>Sair</u> |
|                    | JORNADA DE AV          | ALIAÇÃO 2013 | - SETEMBRO                |                     |                   |              |            | -                    |
|                    |                        |              | Ano/Nível:<br>Turma:      | 3° ANO EM           | •                 |              |            |                      |
|                    |                        |              | Turno:<br>Total de Alunos | MANHA<br>*total mái | cimo permitido 50 |              |            |                      |
|                    |                        |              |                           |                     | SALVAR            |              |            |                      |
|                    | LISTAR TURMAS          |              |                           |                     |                   |              |            | -                    |
|                    | Mostrando 15 re        | agistros     |                           | 7,010               | TOTAL OF ALLBOOT  | Digitize     |            |                      |
|                    | 9150                   | ANO/SERIE    | TURMA                     | MANHA               | TOTAL DE ALONOS   | EXCLUR       |            |                      |
|                    | 5135                   | 3º ANO EM    | A                         | NOITE               | 2                 | 0            |            |                      |
|                    | 9152                   |              |                           |                     |                   | -            |            |                      |

Informe ao sistema todas as turmas envolvidas na avaliação, o máximo de alunos permitido para o cadastro de turmas é 50.

Os alunos dos anos finais de cada nível de ensino respondem aos testes na Avaliação e, portanto, é necessário informar o nome, gênero e data de nascimento desses alunos.

|                              | A CONSTRUCTION OF A CONSTRUCTION OFFA CONSTRUCTION OFFA CONSTRUCTION OFFA CONSTRUCTION OFFA CONSTRUCTION OFFA CONSTRUCTION OFFA CONSTRUCTION OFFA CONSTRUCTION OFFA CONSTRUCTI | NTRATO TUR<br>ÃO 2013 - SET                | ma aluno<br>rembro | OBJETO DE POSTAG   | em relatório | <u></u> <u>∩</u> ≠ e | <table-cell> - Google</table-cell> | ۹       | ∔ ♠    |  |
|------------------------------|----------------------------------------------------------------------------------------------------|--------------------------------------------|--------------------|--------------------|--------------|----------------------|------------------------------------|---------|--------|--|
| номе зоцитиско езсола<br>Саф | DADOS GERAIS CON<br>NADAS DE AVALLAÇÃ<br>Astrar Turma                                                                                                    | NTRATO TUR<br>ÃO 2013 - SET                | ma aluno<br>TEMBRO | OBJETO DE POSTAG   | em relatório |                      |                                    | 9999999 | s Sair |  |
| <u>JORI</u><br>Cada          | NADA DE AVALIAÇA<br>astrar Turma                                                                                                    | ÃO 2013 - SET                              | TEMBRO             |                    |              |                      |                                    |         |        |  |
| Cada                         | astrar Turma                                                                                                    | Am                                         |                    |                    |              |                      |                                    |         |        |  |
|                              |                                                                                                    | Am                                         |                    |                    |              |                      |                                    |         |        |  |
|                              |                                                                                                    | Ano/Nivek 3º ANO EM  Turma: j Turmo: MARMA |                    |                    |              |                      |                                    |         |        |  |
|                              |                                                                                                    | Total de Alunos: 3<br>RTURMAS              |                    | 8 *total máximo pr | rmitido 50   |                      |                                    |         |        |  |
|                              |                                                                                                    |                                            |                    | Mensagem do Sist   | ema 🗙        |                      |                                    |         |        |  |
| LISTA                        | AR TURMAS                                                                                                    |                                            |                    | Urma cadastrada    | com sucesso  |                      |                                    |         |        |  |
| Ploat                        | trando 15 registros                                                                                                    | Ok                                         |                    |                    | Ok           |                      |                                    |         |        |  |
|                              | CODIGO A                                                                                                    | NO/SÉRIE                                   | TURMA              |                    |              | EXCLUER              | LISTAR ALUNOS                      |         |        |  |
|                              | 9150 51                                                                                                    | ANO EF I                                   | А                  | MANHA              | 5            | 0                    |                                    |         |        |  |
|                              | 9152 3                                                                                                    | * ANO EM                                   | A                  | NOTTE              | 2            | 0                    |                                    |         |        |  |
|                              | 9151 54                                                                                                    | ANO EF I                                   | 8                  | MANHA              | 5            | •                    |                                    |         |        |  |
|                              | 9153 3                                                                                                    | * ANO EM                                   | 1                  | мална              | 38           | 0                    |                                    |         |        |  |
|                              |                                                                                                    |                                            |                    |                    |              |                      |                                    |         |        |  |

Ao clicar em SALVAR o sistema mostrará que a turma foi cadastrada no sistema.

Se sua escola tiver apenas alunos de 5º ano EFI, 9º EFII e 3º ano EM participando da avaliação, você deverá informar nome, gênero e data de nascimento de todos os alunos.

## Turma – Consultar

Nesse campo, você terá disponível todas as turmas cadastradas e poderá consultá-las sempre que achar necessário.

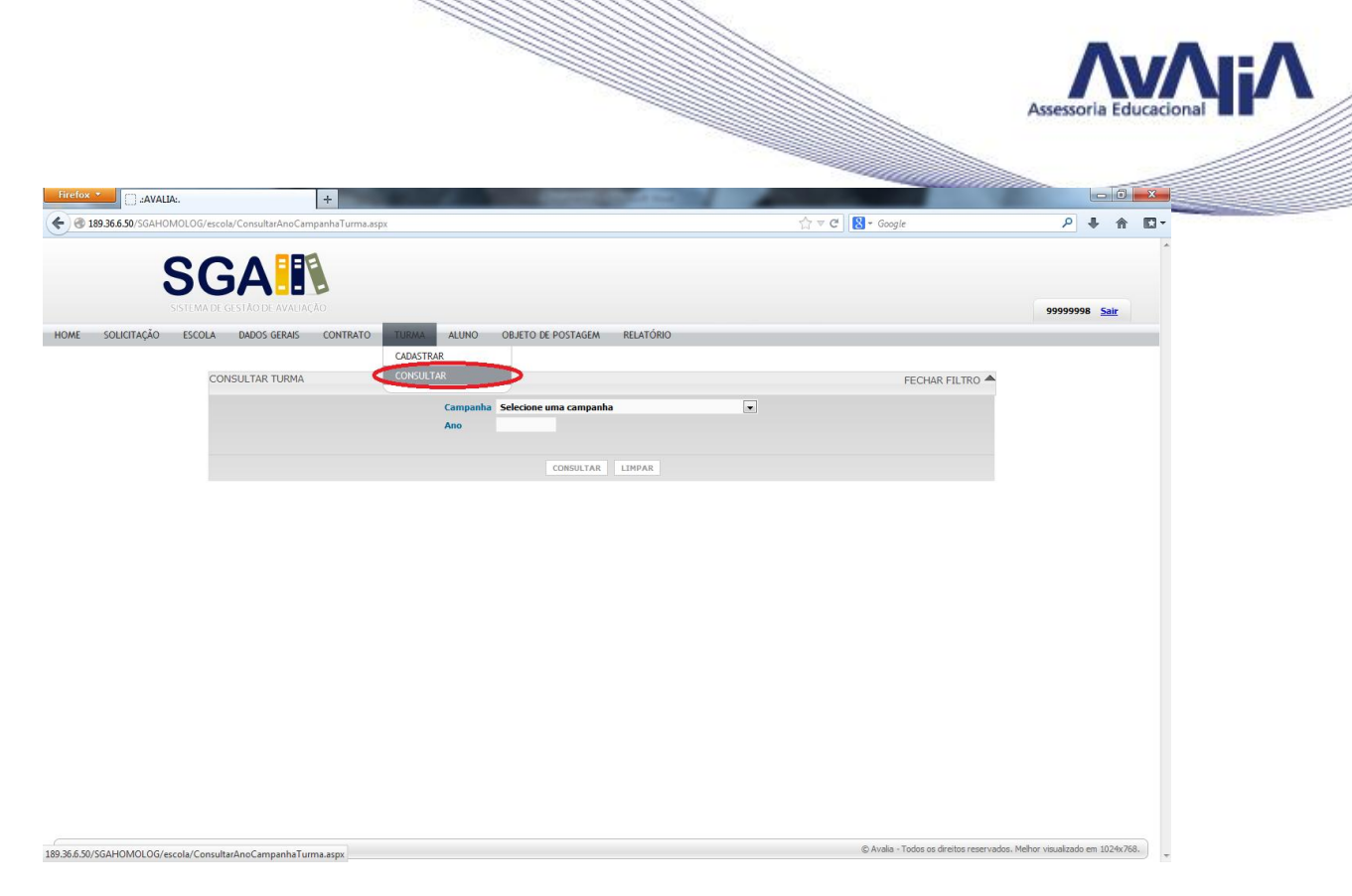

#### Aba 5 – Aluno

Na aba alunos você deverá fazer o download da planilha Excel e preenchê-la no seu computador.

| Firefox *               | A:.                                                               | +                           |                                             |                |                            |                           |            | - 1       | ×   |
|-------------------------|-------------------------------------------------------------------|-----------------------------|---------------------------------------------|----------------|----------------------------|---------------------------|------------|-----------|-----|
|                         | MOLOG/escola/CadastrarAlunoPlan                                   | ilha.aspx                   |                                             |                | ☆ マ C 🛛 Google             |                           | ٩          | ↓ 佘       |     |
| HOME SOLICITAÇÃO        | SGA ERAS<br>SISTE MA DE GESTÃO DE AVALIAÇÃ<br>ESCOLA DADOS GERAIS | o<br>contrato turma         | ALUNO OBJETO DE POSTAGEM                    | RELATÓRIO      |                            | 9!                        | 9999998    | Sair      |     |
|                         | JORNADA DE AVALI                                                  | AÇÃO 2013 - SETEM           | BRO                                         |                |                            |                           |            |           |     |
|                         | INCLUIR ALUNOS                                                    |                             |                                             |                |                            |                           |            |           |     |
|                         |                                                                   | Turma<br>Planilha de Alunos | Selecione a Turma                           |                | 🥁 Selecionar Arquivo       |                           |            |           |     |
|                         |                                                                   | Planiha Modelo              | Download Office 97/2003 Download Office 200 | TOTAL ALUNO    |                            |                           |            |           |     |
|                         |                                                                   |                             | IMPORTAR PLANILHA                           | LIMPAR SELEÇÃO |                            |                           |            |           |     |
|                         |                                                                   |                             |                                             |                |                            |                           |            |           |     |
|                         |                                                                   |                             |                                             |                |                            |                           |            |           |     |
|                         |                                                                   |                             |                                             |                |                            |                           |            |           |     |
|                         |                                                                   |                             |                                             |                |                            |                           |            |           |     |
|                         |                                                                   |                             |                                             |                |                            |                           |            |           |     |
|                         |                                                                   |                             |                                             |                |                            |                           |            |           |     |
|                         |                                                                   |                             |                                             |                |                            |                           |            |           |     |
| 0 26 6 50/5CAHOMOLOG/BI | lanillan Madala (Dianilla Japanet Alua                            | -07 viz                     |                                             |                | © Avalia - Todos os direit | os reservados. Melhor vis | Jalizado ( | em 1024x7 | 68. |

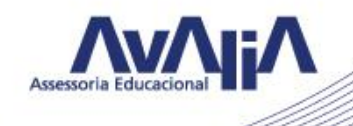

Salve a planilha em seu computador e não altere o formato do arquivo e nem os títulos das colunas.

| Firefox *            | +                                                  |                             | -                      | a for state of        | 2.2         |             |      | -                  | 1 Martin                    |                   | l        | - 0       | ×     |
|----------------------|----------------------------------------------------|-----------------------------|------------------------|-----------------------|-------------|-------------|------|--------------------|-----------------------------|-------------------|----------|-----------|-------|
|                      | IG/escola/CadastrarAlunoPlanilha.a                 | spx                         |                        |                       |             |             |      | ☆ マ C 🛛 🕄 + Googli | :                           |                   | ۹ I      | ŀ ♠       | -     |
| S                    | GA                                                 |                             |                        |                       |             |             |      |                    |                             |                   |          |           | ^     |
| HOME SOLICITAÇÃO ESC | MA DE GESTÃO DE AVALIAÇÃO<br>COLA DADOS GERAIS CON | TRATO TURMA                 | ALUNO OBJ              | IETO DE POSTAGEM      | RELATÓR     | 10          |      |                    |                             | 999               | 99998    | Sair      |       |
|                      | 100NADA DE AVALTAÇÃ                                | 0 2013 - SETEM              | BRO                    |                       |             |             |      |                    |                             |                   |          |           |       |
|                      |                                                    | O ZOIS SETEM                | DIG                    |                       |             |             |      |                    |                             |                   |          |           |       |
|                      | INCLUIR ALONOS                                     |                             |                        |                       |             |             | _    |                    |                             |                   |          |           |       |
|                      |                                                    | Turma<br>Planilha de Alunos | Selecione a Turm       | na                    |             |             | Sele | ecionar Arquivo    |                             |                   |          |           |       |
|                      |                                                    | Planilha Modelo             | Download Office 97/200 | 03 Download Office 20 | 07/Superior |             | -    | $\sim$             |                             |                   |          |           |       |
|                      |                                                    | ANO                         |                        | TURNO                 |             | TOTAL ALUNO |      |                    |                             |                   |          |           |       |
|                      |                                                    |                             |                        |                       |             |             |      |                    |                             |                   |          |           |       |
|                      |                                                    |                             | 1                      | MPORTAR PLANILHA      | LIMPAR 5    | ELEÇÃO      |      |                    |                             |                   |          |           |       |
|                      |                                                    |                             |                        |                       |             |             |      |                    |                             |                   |          |           |       |
|                      |                                                    |                             |                        |                       |             |             |      |                    |                             |                   |          |           |       |
|                      |                                                    |                             |                        |                       |             |             |      |                    |                             |                   |          |           |       |
|                      |                                                    |                             |                        |                       |             |             |      |                    |                             |                   |          |           |       |
|                      |                                                    |                             |                        |                       |             |             |      |                    |                             |                   |          |           |       |
|                      |                                                    |                             |                        |                       |             |             |      |                    |                             |                   |          |           |       |
|                      |                                                    |                             |                        |                       |             |             |      |                    |                             |                   |          |           |       |
|                      |                                                    |                             |                        |                       |             |             |      |                    |                             |                   |          |           |       |
|                      |                                                    |                             |                        |                       |             |             |      |                    |                             |                   |          |           |       |
|                      |                                                    |                             |                        |                       |             |             |      |                    |                             |                   |          |           |       |
|                      |                                                    |                             |                        |                       |             |             |      |                    |                             |                   |          |           |       |
| (                    |                                                    |                             |                        |                       |             |             |      |                    |                             |                   |          |           | _     |
| INN                  |                                                    |                             |                        |                       |             |             |      | © Avala -          | lodos os direitos reservado | is, meinor visual | izado er | n 1024x78 | 58. * |

Na coluna A deverão constar os nomes dos alunos, na coluna B, seu gênero apenas com as letras M ou F e na coluna C a data de nascimento no seguinte formato: dd/mm/aaaa.

| <b>(</b> ) <b>( (</b> ) • ( <b>(</b> ) • | ) <del>.</del> | the state of | 1000     |       |         |             | F            | PlanilhaImport | Aluno200 | 7(1) - Micro | soft Exce | ł              |              | -          |   | 1.000          |          |                   |               |         |
|------------------------------------------|----------------|--------------|----------|-------|---------|-------------|--------------|----------------|----------|--------------|-----------|----------------|--------------|------------|---|----------------|----------|-------------------|---------------|---------|
| Início Ins                               | erir Layo      | ut da Página | Fórmulas | Dados | Revisão | Exibição    | PDF          | Acrobat        |          |              |           |                |              |            |   |                |          |                   | Q             | ) _ = × |
| Colar                                    | Calibr         | i • 11       | · A ·    | = =   |         | 📑 Quebra    | ir Texto Aut | omaticamente   | Geral    | 97 000 10    | -         | Formatação     | Formatar     | Estilos de |   | rduir Formatar | Σ AutoSo | ma • A<br>ier • Z | sificar Loca  | lizar e |
| 👻 🛷 Formatar Pir                         | icel           |              |          |       |         | Mescial     | re centraliz | 201 -          |          | -76 000 ,61  | *,0 C     | ondicional * c | omo Tabela - | Célula *   | + |                | 2 Limpar | e Fi              | ltrar + Selec | ionar * |
| Area de Transferência                    | 14 J           | Fonte        | UK.      | ][    |         | Alinhamento |              | Di             |          | lúmero       | - Del     |                | Estilo       |            |   | élulas         |          | Ediç              | ăO            |         |
| A8                                       | - (e           | Jx           |          |       |         |             |              |                |          |              |           |                |              |            |   |                |          |                   |               | *       |
| A                                        | B              | C            | D        | E     | F       | G           | н            |                | J        | К            | L         | M              | N            | 0          | Р | Q              | R        | 5                 | T             | 0       |
| 1 NOME                                   | SEXU           | DATANASCI    | MENTO    |       |         |             |              |                |          |              |           |                |              |            |   |                |          |                   |               |         |
| 2 Antonio Marques                        | NA NA          | 12/12/1990   |          |       |         |             |              |                |          |              |           |                |              |            |   |                |          |                   |               |         |
| 4 Ana Claudia                            | E              | 12/12/1990   |          |       |         |             |              |                |          |              |           |                |              |            |   |                |          |                   |               |         |
| 5 Antonia Maria                          | F              | 12/12/1990   |          |       |         |             |              |                |          |              |           |                |              |            |   |                |          |                   |               |         |
| 6 Bruna silva                            | F              | 12/12/1990   |          |       |         |             |              |                |          |              |           |                |              |            |   |                |          |                   |               |         |
| 7 Bruno Costa                            | M              | 12/12/1990   |          |       |         |             |              |                |          |              |           |                |              |            |   |                |          |                   |               |         |
| 8                                        | 1              |              |          |       |         |             |              |                |          |              |           |                |              |            |   |                |          |                   |               |         |
| 9                                        |                |              |          |       |         |             |              |                |          |              |           |                |              |            |   |                |          |                   |               |         |
| 10                                       |                |              |          |       |         |             |              |                |          |              |           |                |              |            |   |                |          |                   |               |         |
| 11                                       |                |              |          |       |         |             |              |                |          |              |           |                |              |            |   |                |          |                   |               |         |
| 12                                       |                |              |          |       |         |             |              |                |          |              |           |                |              |            |   |                |          |                   |               |         |
| 13                                       |                |              |          |       |         |             |              |                |          |              |           |                |              |            |   |                |          |                   |               |         |
| 14                                       |                |              |          |       |         |             |              |                |          |              |           |                |              |            |   |                |          |                   |               |         |
| 15                                       |                |              |          |       |         |             |              |                |          |              |           |                |              |            |   |                |          |                   |               | =       |
| 16                                       |                |              |          |       |         |             |              |                |          |              |           |                |              |            |   |                |          |                   |               |         |
| 17                                       |                |              |          |       |         |             |              |                |          |              |           |                |              |            |   |                |          |                   |               |         |
| 18                                       |                |              |          |       |         |             |              |                |          |              |           |                |              |            |   |                |          |                   |               |         |
| 20                                       |                |              |          |       |         |             |              |                |          |              |           |                |              |            |   |                |          |                   |               |         |
| 20                                       |                |              |          |       |         |             |              |                |          |              |           |                |              |            |   |                |          |                   |               |         |
| 22                                       |                |              |          |       |         |             |              |                |          |              |           |                |              |            |   |                |          |                   |               |         |
| 23                                       |                |              |          |       |         |             |              |                |          |              |           |                |              |            |   |                |          |                   |               |         |
| 24                                       |                |              |          |       |         |             |              |                |          |              |           |                |              |            |   |                |          |                   |               |         |
| 25                                       |                |              |          |       |         |             |              |                |          |              |           |                |              |            |   |                |          |                   |               |         |
| 26                                       |                |              |          |       |         |             |              |                |          |              |           |                |              |            |   |                |          |                   |               |         |
| 27                                       |                |              |          |       |         |             |              |                |          |              |           |                |              |            |   |                |          |                   |               |         |
| 28                                       |                |              |          |       |         |             |              |                |          |              |           |                |              |            |   |                |          |                   |               |         |
| 29                                       |                |              |          |       |         |             |              |                |          |              |           |                |              |            |   |                |          |                   |               |         |
| 30                                       |                |              |          |       |         |             |              |                |          |              |           |                |              |            |   |                |          |                   |               |         |
| 31                                       |                |              |          |       |         |             |              |                |          |              |           |                |              |            |   |                |          |                   |               |         |
| 32<br>K ↔ → N Plan1 / Pl                 | an2 Plan       | 3 / 🏟 /      |          |       |         |             |              |                |          |              |           | 4              |              |            |   |                |          |                   |               |         |
| Pronto                                   | and a right    |              |          |       |         |             |              |                |          |              |           |                |              |            |   |                |          | 100% (            | Э (           | ÷       |

Preencha corretamente os dados e os grave em seu computador. No sistema, selecione a planilha preenchida.

O número de alunos da planilha deverá ser exatamente igual ao já informado ao sistema.

Se algum desses itens não for respeitado, o sistema importará a planilha, mas não deixará você confirmar os dados no botão Confirmar seleção dos alunos.

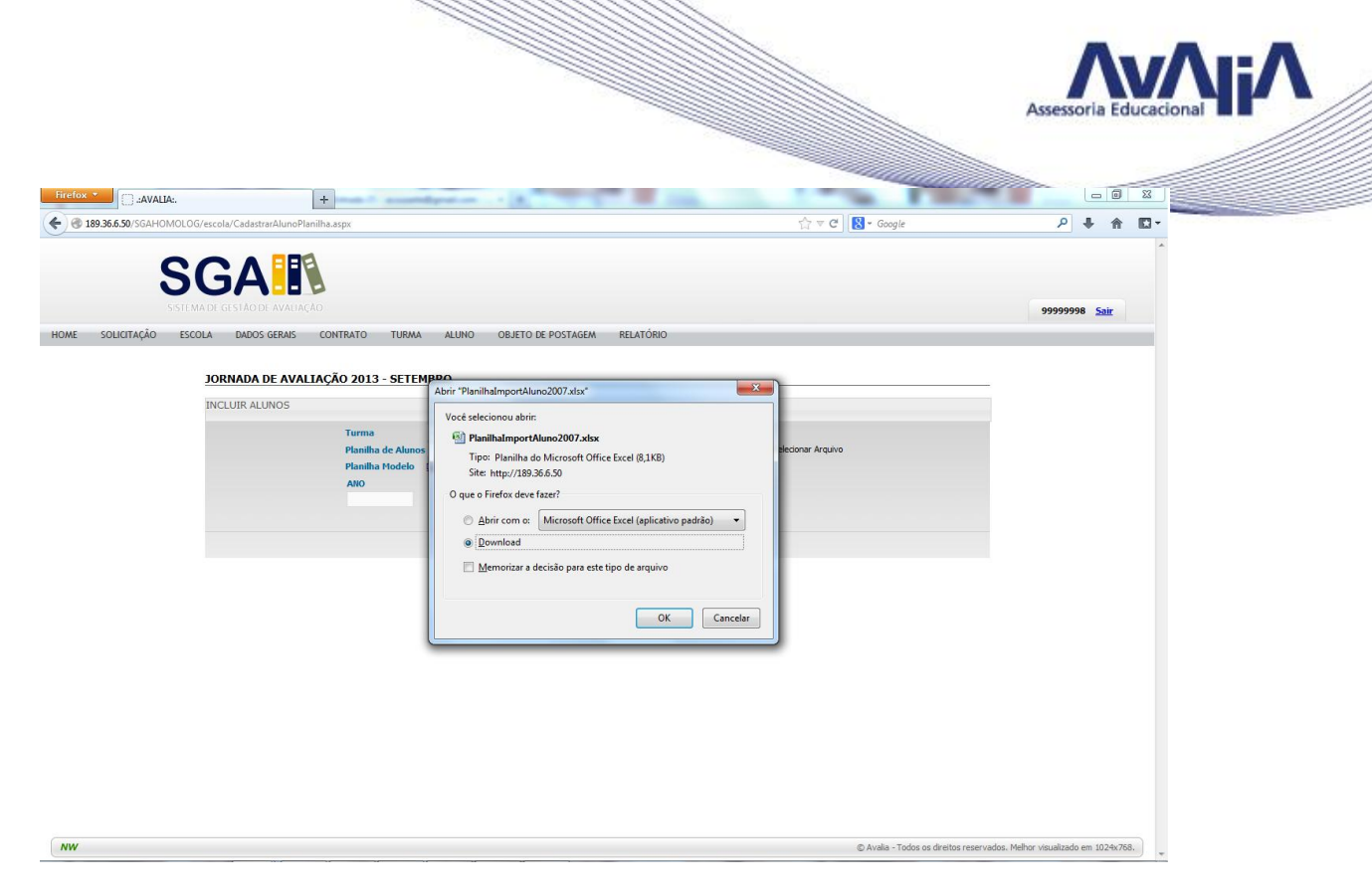

Selecione a turma e em seguida selecione o arquivo para importação e clique em importar planilha.

Ao selecionar o arquivo, aparecerá a mensagem de arquivo carregado.

| Firefox *                | +                                                             | NAME AND ADDRESS OF TAXABLE PARTY.                    |                                     | - 0 ×                                 |
|--------------------------|---------------------------------------------------------------|-------------------------------------------------------|-------------------------------------|---------------------------------------|
| ( 3189.36.6.50/SGAHOMOLO | G/escola/CadastrarAlunoPlanilha.aspx                          |                                                       | ☆ ▼ C Google                        | ዖ 🖡 🏠 🖾 ד                             |
| S                        | GA                                                            |                                                       |                                     |                                       |
| HOME SOLICITAÇÃO ESC     | NA DE GESTÃO DE AVALIAÇÃO<br>IOLA DADOS GERAIS CONTRATO TURMA | ALUNO OBJETO DE POSTAGEM RELATÓRIO                    |                                     | 99999998 <u>Sair</u>                  |
|                          | JORNADA DE AVALIAÇÃO 2013 - SETEM                             | BRO                                                   |                                     |                                       |
|                          | INCLUIR ALUNOS                                                |                                                       |                                     |                                       |
|                          | Turma                                                         | 5° ANO EF I   TURNO MANHA   Turma A                   |                                     |                                       |
|                          | Planilha de Alunos                                            | 99999998_PlanilhaEscolaAlunoMod1_20_05_2013_13_48_25. | Arquivo Carregado                   |                                       |
|                          | Planilha Modelo                                               | Download Office 97/2003 Download Office 2007/Superior |                                     |                                       |
|                          | 2013                                                          | M 5                                                   |                                     |                                       |
|                          |                                                               |                                                       |                                     |                                       |
|                          |                                                               | IMPORTAR PLANILHA LIMPAR SELEÇÃO                      |                                     |                                       |
|                          |                                                               |                                                       |                                     |                                       |
|                          |                                                               |                                                       |                                     |                                       |
|                          |                                                               |                                                       |                                     |                                       |
|                          |                                                               |                                                       |                                     |                                       |
|                          |                                                               |                                                       |                                     |                                       |
|                          |                                                               |                                                       |                                     |                                       |
|                          |                                                               |                                                       |                                     |                                       |
|                          |                                                               |                                                       |                                     |                                       |
|                          |                                                               |                                                       |                                     |                                       |
|                          |                                                               |                                                       |                                     |                                       |
|                          |                                                               |                                                       |                                     |                                       |
|                          |                                                               |                                                       |                                     |                                       |
| NW                       |                                                               |                                                       | © Avalia - Todos os direitos reserv | ados. Melhor visualizado em 1024x768. |

Todos os alunos serão listados para sua conferência, em seguida, clique em Confirmar seleção dos alunos.

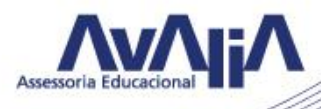

|                   | LIA:. +                                                                                                    |                                                                         | States of States and States                                                                                                    | -                                                                                                    | _                                   |                                                     |                                                                                                    |                      |
|-------------------|----------------------------------------------------------------------------------------------------|-------------------------------------------------------------------------|----------------------------------------------------------------------------------------------------|----------------------------------------------------------------------------------------------------|-------------------------------------|-----------------------------------------------------|----------------------------------------------------------------------------------------------------|----------------------|
| 189.36.6.50/SGAHC | OMOLOG/escola/CadastrarAlunoPlanilha.aspx                                                                                                    |                                                                         |                                                                                                    |                                                                                                    | ☆ ⊽ C'                              | 👌 – expelir                                         |                                                                                                    | ₽ ♣ ⋒ 🛙              |
| :                 | SIGA III                                                                                                    |                                                                         |                                                                                                    |                                                                                                    |                                     |                                                     |                                                                                                    | 99999998 <u>Sair</u> |
| SOLICITAÇÃO       | ESCOLA DADOS GERAIS CONTRATO                                                                                                    | TURMA ALUN                                                              | O OBJETO DE POSTAGEM RELATÓRIO                                                                                                    |                                                                                                    |                                     |                                                     |                                                                                                    |                      |
|                   | JORNADA DE AVALITAÇÃO 20                                                                                                    | 13 - SETEMBRO                                                           |                                                                                                    |                                                                                                    |                                     |                                                     |                                                                                                    |                      |
|                   |                                                                                                    | 15 SETEMBRO                                                             |                                                                                                    |                                                                                                    |                                     |                                                     |                                                                                                    |                      |
|                   |                                                                                                    | 1.50.400                                                                |                                                                                                    |                                                                                                    |                                     |                                                     |                                                                                                    |                      |
|                   | Plan                                                                                                    | na   5° ANO<br>ilha de Alunos 9999999                                   | EFI   TURNO MANHA   Turma A  <br>8 PlanihaEscolaAlunoMod1 20 05 2013 11                                                                                          | 02 57.                                                                                                    | Selecionar Arquivo                  |                                                     |                                                                                                    |                      |
|                   | Plan                                                                                                    | ilha Modelo Download C                                                  | Office 97/2003 Download Office 2007/Superior                                                                                                    |                                                                                                    |                                     |                                                     |                                                                                                    |                      |
|                   |                                                                                                    |                                                                         |                                                                                                    |                                                                                                    |                                     |                                                     |                                                                                                    |                      |
|                   | Ano                                                                                                    |                                                                         | TURNO                                                                                                    | TOTAL ALUNO                                                                                                    |                                     |                                                     |                                                                                                    |                      |
|                   | 201                                                                                                    | 3                                                                       | TURNO                                                                                                    | FOTAL ALUNO                                                                                                    |                                     |                                                     |                                                                                                    |                      |
|                   | 201:                                                                                                    | 3                                                                       | TURNO<br>M                                                                                                    | FOTAL ALUNO<br>5                                                                                                    |                                     |                                                     |                                                                                                    |                      |
|                   | 201                                                                                                    | 3                                                                       | TURNO<br>M<br>IMPORTAR PLANILHA LIMPAR SE                                                                                                    | EÇÃO                                                                                                    |                                     |                                                     |                                                                                                    |                      |
|                   | 201:<br>LISTA DE ALUNO INFORMADO                                                                                                    | 3                                                                       | TURNO<br>M<br>IMPORTAR PLANILHA LIMPAR SE                                                                                                    | rotal aluno<br>s                                                                                                    |                                     |                                                     |                                                                                                    |                      |
|                   | 201<br>LISTA DE ALUNO INFORMADO                                                                                                    | a<br>                                                                   | TURRO<br>M<br>IMPORTAR PLANILHA LIMPAR SEI                                                                                                    | EÇÃO                                                                                                    |                                     |                                                     |                                                                                                    |                      |
|                   | 201<br>LISTA DE ALUNO INFORMADO<br>Aguardando Transmissão Induído com su                                                                                                    | s                                                                       | IMPORTAR PLANILIAN LIMPAR SE                                                                                                    | FOTAL ALUNO<br>5<br>EÇÃO<br>unos ja cadastrado                                                                                                |                                     |                                                     |                                                                                                    |                      |
|                   | LISTA DE ALUNO INFORMADO                                                                                                    | a                                                                       | TURIO<br>M<br>IMPORTAR PLANLINA LIMPAR SE<br>O sistema Erro ao cadastar Turna con todos os a                                                                     | rotal ALUNO<br>5<br>Eção<br>unos ja cadastrado                                                                                                |                                     |                                                     |                                                                                                    |                      |
|                   | 201<br>201<br>LISTA DE ALURO INFORMADO<br>Caudadado Transiesão Induido com su<br>TOTAL DE ALURO INFORMADO = 6<br>NOME                                                                       | a<br>ecesso Aluno já cadastrado r<br>SEXO                               | TURIO<br>M<br>IMPORTAR PLANLINA LIMPAR SE<br>o sistema Erro ao cadastar Turna con todos os a<br>DATA DE NASCIMENTO                                               | rotal ALUNO<br>5<br>unos ja cadastrado<br>TURMA                                                                                               | TURNO                               | ANO                                                 | STATUS                                                                                                |                      |
|                   | 201<br>201<br>201<br>201<br>201<br>201<br>201<br>201                                                                                                    | s<br>cesso Aluno já cadastrado n<br>SEXO<br>F                           | TURRO M IMPORTAR PLANILIAN LIMPAR SCI OSISTema Erra ao cadastar Turna con todos os al DATA DE NASCIMENTO 12/12/1990                                              | roTAL ALUNO<br>s<br>eccio<br>unos ja cadastrado<br>TURMA<br>9150                                                                              | TURNO                               | ANO<br>2013                                         | STATUS                                                                                                |                      |
|                   | 201<br>201<br>201<br>201<br>201<br>201<br>201<br>201                                                                                                    | a SENO<br>F<br>M                                                        | TURIO<br>M<br>BIPORTAR PLANTUM LINPAR SE<br>o sistema Erro ao cadaster Turna con todos os a<br>DATA DE NASCIMENTO<br>12/12/1990<br>12/12/1990                    | rotal ALUNO<br>s<br>reção<br>mos ja cadastrado<br>TILRMA<br>9150<br>9150                                                                      | TURNO<br>M<br>M                     | ANO<br>2013<br>2013                                 | STATUS<br>&<br>&                                                                                      |                      |
|                   | LISTA DE ALUNO INFORMADO                                                                                                    | a Cesso Aluro já cadastrado r<br>SENO<br>F<br>F<br>F<br>F               | TURIO<br>M<br>IMPORTAR PLANILIA. LIMPAR SE<br>o sistema Erro ao cadaster Turna com todos os al<br>DATA DE NASCIMENTO<br>12/12/1990<br>12/12/1990                 | 107AL ALUNO<br>5<br>102A0<br>1025 cedestrado<br>1025 cedestrado<br>1025 cedestrado<br>1025 cedestrado<br>1025 cedestrado<br>1025 cedestrado   | TURNO<br>M<br>M<br>M                | ANO<br>2013<br>2013<br>2013                         | STATUS<br>&<br>&<br>&                                                                                 |                      |
|                   | LISTA DE ALURIO INFORMADO<br>LISTA DE ALURIO INFORMADO<br>Carantesão Induido com su<br>TOTAL DE ALURIO INFORMADO = 6<br>NOME<br>Ana Clauda<br>Andre Costa<br>Antonia Maria<br>Antonia Maria | B<br>Ecesso Aluro já cadastrado r<br>SENO<br>F<br>F<br>M<br>F<br>M<br>M | TURIO<br>M<br>IMPORTAR PLANILIAN LIMPAR SE<br>os sistema Erro ao cadastrar Turma com todos os al<br>DATA DE NASCIMENTO<br>12/12/1990<br>12/12/1990<br>12/12/1990 | TUTAL ALUNO           5           ICA           ICA           Inos ja cadastrado           TURMA           9150           9150           9150 | TURNO<br>M<br>M<br>M<br>M           | ANO<br>2013<br>2013<br>2013<br>2013<br>2013         | STATUS<br>&<br>@<br>@<br>@<br>@                                                                       |                      |
|                   | LISTA DE ALURO INFORMADO                                                                                                    | SENO<br>F<br>M<br>F<br>M<br>F<br>M<br>F<br>F                            | TURNO M IMPORTAR PLANILIAN LIMPAR SEI ODTA PLANILIAN LIMPAR SEI ODTA DE NASCIMENTO 12/12/1990 12/12/1990 12/12/1990 12/12/1990 12/12/1990                        | 107AL ALUNO<br>s<br>105Ao<br>unos ja cadastrado<br>1050<br>1050<br>1050<br>1050<br>1050                                                       | TURNO<br>M<br>M<br>M<br>M<br>M<br>M | ANO<br>2013<br>2013<br>2013<br>2013<br>2013<br>2013 | STATUS<br>&<br>&<br>&<br>&<br>&<br>&<br>&<br>&<br>&<br>&<br>&<br>&<br>&<br>&<br>&<br>&<br>&<br>&<br>& |                      |

O sistema informará o sucesso da operação.

| 189 36 6 50/SGAHOMO | )I QG/escola/CadastrarAlunoPlanilha a | astry                            |                                                         |                      | ⇔ ≂ e              | S - expelir |        | ٩       | 1 *    |  |
|---------------------|---------------------------------------|----------------------------------|---------------------------------------------------------|----------------------|--------------------|-------------|--------|---------|--------|--|
| S                   |                                       |                                  |                                                         |                      | X                  | C optim     |        | 9999999 | 8 Sair |  |
| OME SOLICITAÇÃO     | ESCOLA DADOS GERAIS CON               | NTRATO TURMA AI                  | LUNO OBJETO DE POSTAGEM RELATÓRI                        | 0                    |                    |             |        |         |        |  |
|                     | IORNADA DE AVALIAC                    | ÃO 2013 - SETEMBRO               |                                                         |                      |                    |             |        |         |        |  |
|                     | INCLUIR ALUNOS                        |                                  |                                                         |                      |                    |             |        |         |        |  |
|                     |                                       | Turma   5°                       | ANO EF I   TURNO MANHA   Turma A                        |                      |                    |             |        |         |        |  |
|                     |                                       | Planilha de Alunos 9999          | 9998_PlanilhaEscolaAlunoMod1_20_05_2013_1               | .1_08_19. 🤤          | Selecionar Arquivo |             |        |         |        |  |
|                     |                                       | ANO                              | TURNO                                                   | TOTAL ALUNO          |                    |             |        |         |        |  |
|                     |                                       | 2013                             | Mensagem do Sistema                                     | ×                    |                    |             |        |         |        |  |
|                     |                                       |                                  | <ul> <li>Solicitação finalizada.</li> </ul>             |                      |                    |             |        |         |        |  |
|                     |                                       |                                  |                                                         |                      |                    |             |        |         |        |  |
|                     | LISTA DE ALUNO INFORMADO              |                                  |                                                         | Ok                   |                    |             |        |         |        |  |
|                     | Aguardando Transmissão Induído        | o com sucesso. Aluno já cadastra | ado no sistema en o do casaso ar ir arma com couos os i | alonos ja casastrado |                    |             |        |         |        |  |
|                     | TOTAL DE ALUNO INFORMADO              | ) = 5                            |                                                         |                      |                    |             |        |         |        |  |
|                     | NOME                                  | SEXO                             | DATA DE NASCIMENTO                                      | TURMA                | TURNO              | ANO         | STATUS |         |        |  |
|                     | Ana Claudia                           | F                                | 12/12/1990                                              | 9150                 | м                  | 2013        | &      |         |        |  |
|                     | Andre Costa                           | м                                | 12/12/1990                                              | 9150                 | м                  | 2013        | &      |         |        |  |
|                     | Antonio Marques                       | м                                | 12/12/1990                                              | 9150                 | м                  | 2013        | 8      |         |        |  |
|                     | Bruno Lopes                           | м                                | 12/12/1990                                              | 9150                 | М                  | 2013        | &      |         |        |  |
|                     | Carlos Santos                         | м                                | 12/12/1990                                              | 9150                 | М                  | 2013        | &      |         |        |  |
|                     |                                       |                                  | CONFIRMAR SELEÇÃO DOS ALUN                              | OS                   |                    |             |        |         |        |  |
|                     |                                       |                                  |                                                         |                      |                    |             |        |         |        |  |

Selecione novamente a aba turma e repita esse procedimento até listar os alunos de todas as turmas.

|                                                                                                    |                                                                                                    |                                                                                                    |                                               |                           |                                             |                                                                                                    | Assessoria | Educacional                             |
|----------------------------------------------------------------------------------------------------|----------------------------------------------------------------------------------------------------|----------------------------------------------------------------------------------------------------|-----------------------------------------------|---------------------------|---------------------------------------------|----------------------------------------------------------------------------------------------------|------------|-----------------------------------------|
| efox •                                                                                                    |                                                                                                    |                                                                                                    | -                                             |                           |                                             |                                                                                                    |            |                                         |
| 189.36.6.50/SGAHOMOLOG/escola/CadastrarAlunoPlanilha.                                                                              | aspx                                                                                               |                                                                                                    |                                               | ☆ ⊽ C                     | 8 - expelir                                 |                                                                                                    | ۶ 4        | 1 • • • • • • • • • • • • • • • • • • • |
| SISTEMA DE CASTÃO DE AVALIAÇÃO<br>ME SOLICITAÇÃO ESCOLA DADOS GERAIS CON<br>JORNADA DE AVALIAÇÃ<br>INCLUIR ALUNIOS                 | ITRATO TURMA ALUN<br>(O 2013 - SETEMBRO<br>Turma I 5° ANR<br>Planiha Hodelo<br>ANO 15° ANG<br>2013 | O OBJETO DE POSTAGEM RELATÓRIO<br>DEF I   TURNO MANHA   Turma A  <br>Dre a Turma<br>portanta<br>portanta<br>po | <u> </u>                                      | Selecionar Arquivo        |                                             |                                                                                                    | 99999998 5 | Sar                                     |
|                                                                                                    |                                                                                                    | IMPORTAR PLANILHA LIMPAR SEL                                                                                                    | EÇÃO                                          |                           |                                             |                                                                                                    |            |                                         |
| LISTA DE ALUNO INFORMADO                                                                                                    |                                                                                                    |                                                                                                    |                                               |                           |                                             |                                                                                                    |            |                                         |
|                                                                                                    | com sucesso. Aluno iá cadastrado                                                                   | no sistema Erro ao cadastrar Turma com todos os ali                                                                                                    | nos ia cadastrado                             |                           |                                             |                                                                                                    |            |                                         |
| Aguardando Transmissão Incluído                                                                                                    |                                                                                                    |                                                                                                    |                                               |                           |                                             |                                                                                                    |            |                                         |
| Aguardando Transmissão Incluíde<br>TOTAL DE ALUNO INFORMADO                                                                        | = 5                                                                                                |                                                                                                    | 103 ju cuduse 660                             |                           |                                             |                                                                                                    |            |                                         |
| Aguardendo Transmissão Incluíd:<br>TOTAL DE ALUNO INFORMADO<br>NOME                                                                | sexo                                                                                               | DATA DE NASCIMENTO                                                                                                    | TURMA                                         | TURNO                     | ANO                                         | STATUS                                                                                                |            |                                         |
| Aguardando Transmissão Indúki<br>TOTAL DE ALUIRO TINOMADO<br>NOME<br>Ana Clauda                                                    | sexo<br>F                                                                                          | DATA DE NASCIMENTO<br>12/12/1990                                                                                                    | TURMA<br>9150                                 | TURNO                     | ANO<br>2013                                 | STATUS                                                                                                |            |                                         |
| Aguardando Transmissão Induidi<br>TOTAL DE ALUMO TIMORMADO<br>NOME<br>Ana Guada<br>Andre Costa                                     | n = 5<br>SEXO<br>F<br>M                                                                            | DATA DE NASCIMENTO<br>12/12/1990<br>12/12/1990                                                                                                    | TURMA<br>9150<br>9150                         | TURNO<br>M<br>M           | ANO<br>2013<br>2013                         | STATUS                                                                                                |            |                                         |
| Aguardando Transissão Inclúdi.<br>TOTAL DE ALUNO INFORMADO<br>NOME<br>Ana Clauda<br>Andre Costa<br>Antonio Marques                 | D = 5<br>SEXO<br>F<br>M<br>M                                                                       | DATA DE NASCIMENTO<br>12/12/1990<br>12/12/1990<br>12/12/1990                                                                                                    | TURMA<br>9150<br>9150<br>9150                 | TURNO<br>M<br>M           | ANO<br>2013<br>2013<br>2013                 | STATUS<br>&<br>&<br>&<br>&                                                                            |            |                                         |
| Aguardanda Transmissão Incluido<br>TOTAL DE ALUNO INFORMADO<br>NCME<br>Ana Clauda<br>Andre Costa<br>Antonio Marques<br>Bruno Lopes | 9 = 5<br>F<br>M<br>M<br>M<br>M                                                                     | DATA DE NASCIMENTO<br>12/12/1990<br>12/12/1990<br>12/12/1990<br>12/12/1990                                                                                                    | TURMA<br>9150<br>9150<br>9150<br>9150<br>9150 | TURNO<br>M<br>M<br>M<br>M | ANO<br>2013<br>2013<br>2013<br>2013<br>2013 | STATUS<br>&<br>&<br>&<br>&<br>&<br>&<br>&<br>&<br>&<br>&<br>&<br>&<br>&<br>&<br>&<br>&<br>&<br>&<br>& |            |                                         |

Novamente digite ou importe os dados dos alunos. Quando todas as turmas que precisam dos dados dos alunos forem atualizadas por você, o sistema não mostrará mais nenhuma opção na seleção de Turmas.

Após a confirmação de todas as turmas e alunos, você poderá na aba Alunos – Consultar, certificar-se de que todos os alunos estão cadastrados corretamente.

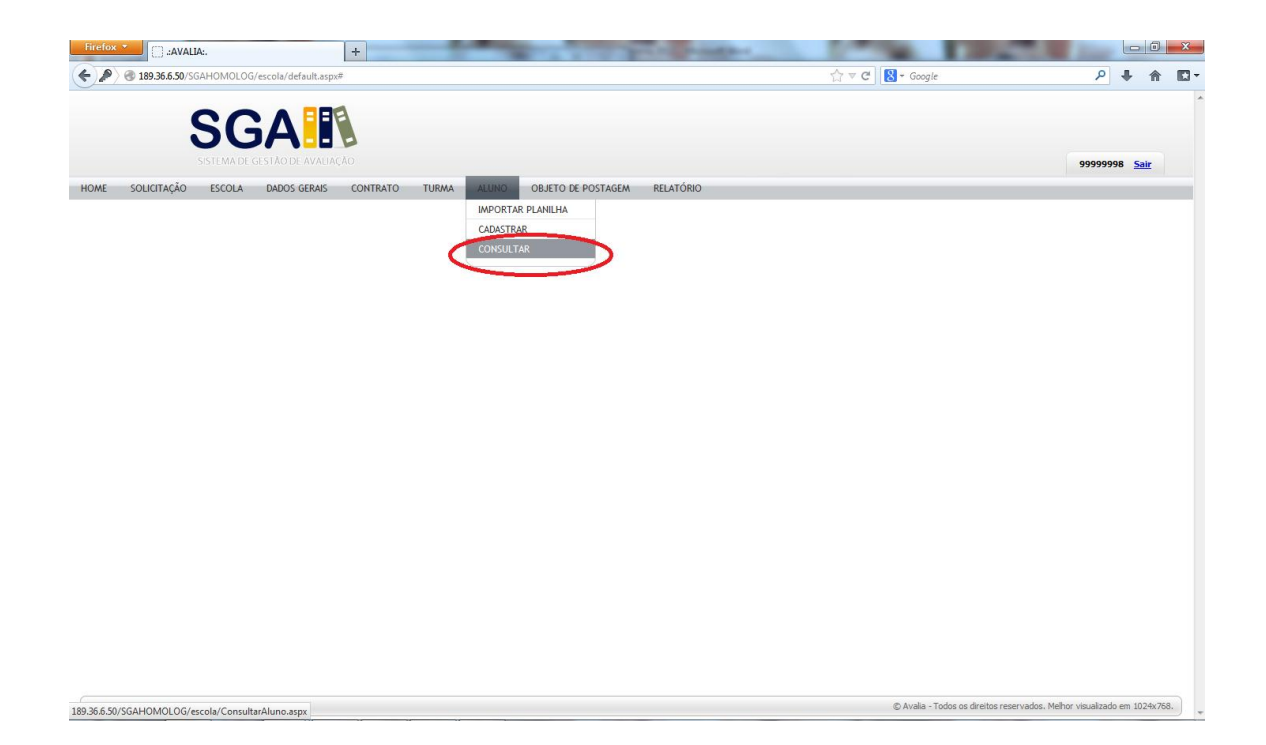

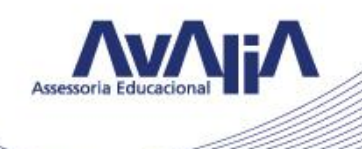

Selecione a Campanha e a turma que deseja consultar.

| iretox *                                                                              | and the second second |                |
|---------------------------------------------------------------------------------------|-----------------------|----------------|
|                                                                                       | ☆ マ C 🛛 🔀 - Google    | <u>۶</u> + ۴ 🖸 |
|                                                                                       |                       |                |
| SGA                                                                                   |                       |                |
| SISTEMA DE GESTÃO DE AVALIAÇÃO                                                        |                       | 99999998 Sair  |
| OME SOLICITAÇÃO ESCOLA DADOS GERAIS CONTRATO TURMA ALUNO OBJETO DE POSTAGEM RELATÓRIO |                       | 5555550 _3m    |
|                                                                                       |                       |                |
| CONSULTAR ALUNOS                                                                      |                       |                |
| Campanha Jornada de Avaliação 2013 - Setembro                                         |                       |                |
| Turma Selecione a Turma                                                               |                       |                |
| 5° ANO EF I TURNO MANHA   TURMA A  <br>  3° ANO EF I TURNO NOTE   TURMA A             |                       |                |
| 5° ANO EF I   TURNO MANHA   Turma B  <br>  3° ANO EM   TURNO MANHA   Turma i          |                       |                |
|                                                                                       |                       |                |
|                                                                                       |                       |                |
|                                                                                       |                       |                |
|                                                                                       |                       |                |
|                                                                                       |                       |                |
|                                                                                       |                       |                |
|                                                                                       |                       |                |
|                                                                                       |                       |                |
|                                                                                       |                       |                |
|                                                                                       |                       |                |
|                                                                                       |                       |                |
|                                                                                       |                       |                |
|                                                                                       |                       |                |
|                                                                                       |                       |                |
|                                                                                       |                       |                |

Certifique o status de cada aluno, para se certificar que todos foram importados com sucesso.

| Firefox 🔭 🗍 ::AVALIA:.         | +                                                           | _                                  | 10                                             | a line and                  | 100                  |              |                           |                 |          | - 0              |     |
|--------------------------------|-------------------------------------------------------------|------------------------------------|------------------------------------------------|-----------------------------|----------------------|--------------|---------------------------|-----------------|----------|------------------|-----|
| 189.36.6.50/SGAHOMOLO          | DG/escola/CadastrarAlunoPlanilha.as                         | рх                                 |                                                |                             | ☆ ~ C                | 🙁 - BOLA     | DE NEVE                   |                 | ρ.       | <mark>ا</mark> ♦ | 1   |
| Sister<br>Iome solicitação esc | GA IN<br>MA DE GESTÃO DE AVALIAÇÃO<br>COLA DADOS GERAIS CON | TRATO TURMA A                      | LUNO OBJETO DE POSTAGEM REL                    | atório                      |                      |              |                           | 999             | 999998   | <u>Sair</u>      |     |
|                                | JORNADA DE AVALIAÇÃ                                         | O 2013 - SETEMBRO                  | 1                                              |                             |                      |              |                           |                 |          |                  |     |
|                                | INCLUIR ALUNOS                                              |                                    |                                                |                             |                      |              |                           |                 |          |                  |     |
|                                |                                                             | Turma   5°                         | ANO EF I   TURNO MANHA   Turma A               |                             |                      |              |                           |                 |          |                  |     |
|                                |                                                             | Planilha de Alunos 9999            | 9998_PlanilhaEscolaAlunoMod1_20_05_2           | 013_16_44_21.               | 🥶 Selecionar Arquivo |              |                           |                 |          |                  |     |
|                                |                                                             | ANO                                | TURNO                                          | TOTAL ALUNO                 |                      |              |                           |                 |          |                  |     |
|                                |                                                             | 2013                               | м                                              | 5                           |                      |              |                           |                 |          |                  |     |
|                                |                                                             |                                    |                                                |                             |                      |              |                           |                 |          |                  |     |
|                                |                                                             |                                    | IMPORTAR PLANILHA                              | PAR SELEÇÃO                 |                      |              |                           |                 |          |                  |     |
|                                | LISTA DE ALUNO INFORMADO                                    |                                    |                                                | -                           |                      |              |                           |                 |          |                  |     |
|                                | Aguardando Transmissão Incluído                             | فة<br>com sucesso Aluno já cadastr | ado no sistema Erro ao cadastrar Turma com toc | los os alunos ja cadastrado |                      |              |                           |                 |          |                  |     |
|                                | TOTAL DE ALUNO INFORMADO                                    | = 5                                |                                                |                             |                      |              |                           |                 |          |                  |     |
|                                | NOME                                                        | SEXO                               | DATA DE NASCIMENTO                             | TURMA                       | TURNO                | ANO          | STATUS                    |                 |          |                  |     |
|                                | Ana Claudia                                                 | F                                  | 12/12/1990                                     | 9150                        | м                    | 2013         | &                         |                 |          |                  |     |
|                                | Andre Costa                                                 | м                                  | 12/12/1990                                     | 9150                        | м                    | 2013         |                           |                 |          |                  |     |
|                                | Antonio Marques                                             | м                                  | 12/12/1990                                     | 9150                        | м                    | 2013         | -                         |                 |          |                  |     |
|                                | Bruno Lopes                                                 | M                                  | 12/12/1990                                     | 9150                        | M                    | 2013         | *                         |                 |          |                  |     |
|                                | Carlos Santos                                               | м                                  | 12/12/1990                                     | 9150                        | м                    | 2013         |                           |                 |          |                  |     |
|                                |                                                             |                                    | CONFIRMAR SELEÇÃO DOS                          | ALUNOS                      |                      |              |                           |                 |          |                  |     |
|                                |                                                             |                                    |                                                |                             |                      |              |                           |                 |          |                  |     |
| NW                             |                                                             |                                    |                                                |                             |                      | @ Avalia - T | odos os direitos reservad | os. Melhor visu | dizado e | m 1024x7         | 6.9 |

Icones:

- Aguardando Transmissão
- Aluno já cadastrado no sistema
- Incluído com sucesso
- 🚨 Erro ao cadastrar
- Aluno Cadastrado

Pronto! Seu cadastro foi finalizado.

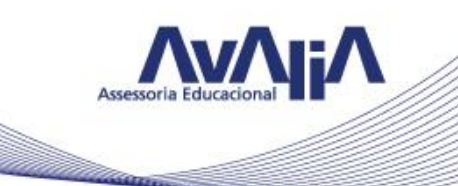

## Aba 6 – Solicitação

Esse espaço foi criado para a escola informar possíveis problemas no cadastro, solicitar importação de planilhas ou qualquer outra ocorrência.

| Firefox *            | + Contraction of the second second se | and the second second                                                                                         | 1 Jac.             |              |        | × |
|----------------------|----------------------------------------------------------------------------------------------------|----------------------------------------------------------------------------------------------------|--------------------|--------------|--------|---|
|                      | G/escola/Atendimento.aspx                                                                                                    | ☆ マ C 🔀 - Google                                                                                              | ٩                  | +            | ⋒      | - |
| Home solucitação esc | CADE GESTADE AVALIAÇÃO<br>OLA DADOS GERAIS CONTRATO TURMA ALUNO OBJETO DE POSTAGEM RELATÓRIO                                                                                                    |                                                                                                    | 999999             | 98 <u>Sa</u> | ir     |   |
|                      | самранна                                                                                                    | ESCOLA                                                                                                    |                    |              |        |   |
|                      | ASSUNTOSelectone um Assunto                                                                                                    | Inep: 99999998<br>Escula: AVALIA 01<br>Telefone: (11) 270-2460<br>Email: marcelo.leal@evaluedu.cadonal.com.br |                    |              |        |   |
|                      | .:<br>Enviar<br>OCORRÊKLAS REGISTRADAS                                                                                                    | Selecione uma campanha<br>DADOS ESCOLAR<br>DADOS CERAIS<br>CONTRATO<br>ALUNOS<br>TURMA<br>LOGRADOURO          |                    |              |        |   |
|                      | tendimento.asps                                                                                                    | © Availa - Todos os dreitos reservados. I                                                                     | 4elhor visualizadi | ) em 10.     | 24x768 |   |

Aba 7 – Objeto de Postagem

Esse campo contém a informação sobre o objeto de postagem. Quando for feito a devolução do material, você deverá inserir essa informação, para maior controle dos objetos postados.

| Firefox T () :AVALIA:.                      | +                                                               | -         | Contraction of the local division of the local division of the loc | 1.00                                                                                                    | 1. All 1. |               | ) x   |
|---------------------------------------------|-----------------------------------------------------------------|-----------|----------------------------------------------------------------------------------------------------|----------------------------------------------------------------------------------------------------|-----------|---------------|-------|
| 🗲 🛞 189.36.6.50/SGAHOMOLOG/escola/Obj       | jetoPostagem.aspx                                               |           |                                                                                                    | ☆ マ C 😫 - Google                                                                                                    | ٩         | <b>↓</b> 1    | - 🖬 1 |
| SSIEMADE CEST<br>HOME SOLICITAÇÃO ESCOLA DA | DE CAVALIAÇÃO<br>DOS GERAIS CONTRATO TURMA ALUNO OBJETO DE POST | AGEM RELA | ATÓRIO                                                                                                    |                                                                                                    | 9999999   | 8 <u>Sair</u> |       |
| JORNAL                                      | DA DE AVALIAÇÃO 2013 - SETEMBRO                                 |           |                                                                                                    |                                                                                                    |           |               |       |
| INFO<br>1<br>2<br>3<br>4<br>5               | RME OS OBJETOS DE POSTAGEM  P8898799774                         |           | Atenção<br>Por favor, cata<br>mesmo simero d<br>retornar.<br>Exemplo Se a sus<br>catxas e informar                                                                                                    | re o nimere do objeto fornacido pelos correios. O<br>re o nimere do objeto forna escola precisam<br>cistos que foram enviadas para a sua escola precisam<br>escola recobeu 5 caixas, você precisará devolver 5<br>os 5 objetos de postagens. |           |               | H     |
| OBSI                                        | ervação<br>var                                                  |           |                                                                                                    |                                                                                                    |           |               |       |
| 189.36.6.50/SGAHOMOLOG/escola/ObjetoPostag  | em.aspx                                                         |           |                                                                                                    |                                                                                                    |           |               |       |

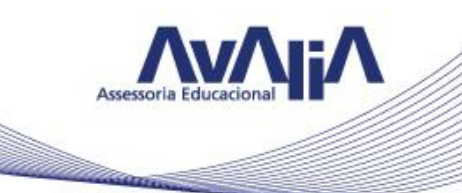

Retorne o mesmo número de caixas enviadas.

## Aba 8 – Relatório

Quando estiverem disponíveis os Relatórios da Jornada, você poderá consultá-lo na aba **RELATÓRIO.** 

| AVALIA:                                               |             | The second second second second | the state of the state of the s |                           |                                              |
|-------------------------------------------------------|-------------|---------------------------------|----------------------------------------------------------------------------------------------------|---------------------------|----------------------------------------------|
| 189.36.6.50/SGAHOMOLOG/escola/ConsultarDocumento.aspx |             |                                 |                                                                                                    | ☆ ▽ C 🛛 🚷 → Google        | ۹ 🖡 🔦                                        |
|                                                       |             |                                 |                                                                                                    |                           |                                              |
| SGA                                                   |             |                                 |                                                                                                    |                           |                                              |
|                                                       |             |                                 |                                                                                                    |                           | (770,000,000,000)                            |
|                                                       |             |                                 | PEL 174010                                                                                                    |                           | 33333339 <u>2911</u>                         |
| SOLICITAÇÃO ESCOLA DADOS GERAIS CONTR                 | ATO TURMA A | LUNU OBJETO DE POSTAGEM         | RELATORIO                                                                                                    |                           |                                              |
| CONSULTAR DOCUMENTO                                   |             |                                 |                                                                                                    | FECHAR FI                 | TRO A                                        |
|                                                       | Campanha    | Colosiono uma one%o             |                                                                                                    |                           |                                              |
|                                                       | Ano         | 2013                            | •                                                                                                    |                           |                                              |
|                                                       |             |                                 |                                                                                                    |                           |                                              |
|                                                       |             | CONSULTAR LIMP                  | AR SELEÇÃO                                                                                                    |                           |                                              |
|                                                       |             |                                 |                                                                                                    |                           |                                              |
|                                                       |             |                                 |                                                                                                    |                           |                                              |
|                                                       |             |                                 |                                                                                                    |                           |                                              |
|                                                       |             |                                 |                                                                                                    |                           |                                              |
|                                                       |             |                                 |                                                                                                    |                           |                                              |
|                                                       |             |                                 |                                                                                                    |                           |                                              |
|                                                       |             |                                 |                                                                                                    |                           |                                              |
|                                                       |             |                                 |                                                                                                    |                           |                                              |
|                                                       |             |                                 |                                                                                                    |                           |                                              |
|                                                       |             |                                 |                                                                                                    |                           |                                              |
|                                                       |             |                                 |                                                                                                    |                           |                                              |
|                                                       |             |                                 |                                                                                                    |                           |                                              |
|                                                       |             |                                 |                                                                                                    |                           |                                              |
|                                                       |             |                                 |                                                                                                    |                           |                                              |
|                                                       |             |                                 |                                                                                                    |                           |                                              |
|                                                       |             |                                 |                                                                                                    |                           |                                              |
|                                                       |             |                                 |                                                                                                    |                           |                                              |
|                                                       |             |                                 |                                                                                                    |                           |                                              |
|                                                       |             |                                 |                                                                                                    | © Avalia - Todos os dreit | os reservados. Melhor visualizado em 1024x76 |

Esse Manual deverá ajuda-ló no cadastramento da sua escola, das turmas dos alunos que participarão da Jornada.

Estamos sempre à disposição para ajuda-lo no que for necessário.

Em caso de dúvida, contate a nossa Central de atendimento através do 0800 77 33990.

Bom trabalho.